«Предоставление госуслуг в электроном виде»

Федеральный закон от 27.07.2010г № 210-ФЗ «Об организации предоставления государственных и муниципальных услуг» определяет принципы и процедуру предоставления государственных (муниципальных) услуг, условия и порядок их оплаты, права заявителей и обязанности органов власти. В частности, граждане имеют право на полные, актуальные и достоверные сведения о госуслугах, а также на их предоставление дистанционно в электронном виде. Органы, в свою очередь, должны оказывать их своевременно и согласно стандарту.

## Инструкция по получению государственных услуг в электронном виде.

Портал государственных услуг Новосибирской области расположен по адресу <u>http://54.gosuslugi.ru/pgu/</u>. Кроме того, он доступен с официального сайта губернатора и правительства Новосибирской области <u>http://www.nso.ru/</u>.

## 1. Создание личного кабинета

Для работы с порталом необходимо завести личный кабинет и пройти процедуры регистрации и авторизации, выполнив следующие действия:

сайта «Регистрация», 1. Зайти на раздел выбрать категорию пользователей – граждане РФ, иностранные граждане или юридические лица, нажать на кнопку «Регистрация». При этом появится описание процесса странице регистрации, a на следующей законодательная база ДЛЯ предоставления государственных услуг в электронном виде, с которой нужно ознакомиться и поставить галочку на «Подтвердить».

2. На странице регистрации необходимо заполнить личные данные гражданина: СНИЛС (страховой номер индивидуального лицевого счета), налогоплательщика, ИНН (индивидуальный номер обязательно для предпринимателя), индивидуального ΦИО, рождения. Поля, дату помеченные \*, обязательны для заполнения.

3. Выбрать и подтвердить пароль для дальнейшего доступа в кабинет и выбрать способ получения кода активации личного кабинета (код активации можно получить по почте, тогда необходимо вводить данные почтового адреса, в центре продаж и обслуживания клиентов ОАО «Ростелеком» или с помощью электронно-цифровой подписи).

4. На предпоследнем шаге регистрации указываются контактные данные - адрес электронной почты и номер телефона, который надо вводить с кодом.

5. На последнем шаге регистрации вводится код подтверждения, присылаемый на электронную почту или мобильный телефон для подтверждения регистрации.

Дальнейшая работа возможна после получения кода активации (способ получения кода предлагается выбрать при регистрации). При получении кода активации нужно выбрать кнопку «Ввести код активации» и заполнить

предложенные поля. После ввода кода активации процедура авторизации считается законченной, и гражданин может получать государственные услуги в электронном виде, пользуясь созданным личным кабинетом. Каждый раз при входе в личный кабинет запрашивается СНИЛС, пароль, а также код, указанный на изображении.

В личном кабинете можно заполнить дополнительные сведения, которые не запрашиваются при регистрации - адрес места жительства и места регистрации, домашний и мобильный телефоны, ИНН. В дальнейшем эти сведения будут автоматически заполняться из личного кабинета, если данные будут необходимы для получения какой-либо услуги.

Страница личного кабинета выглядит следующим образом (см. Рис.1):

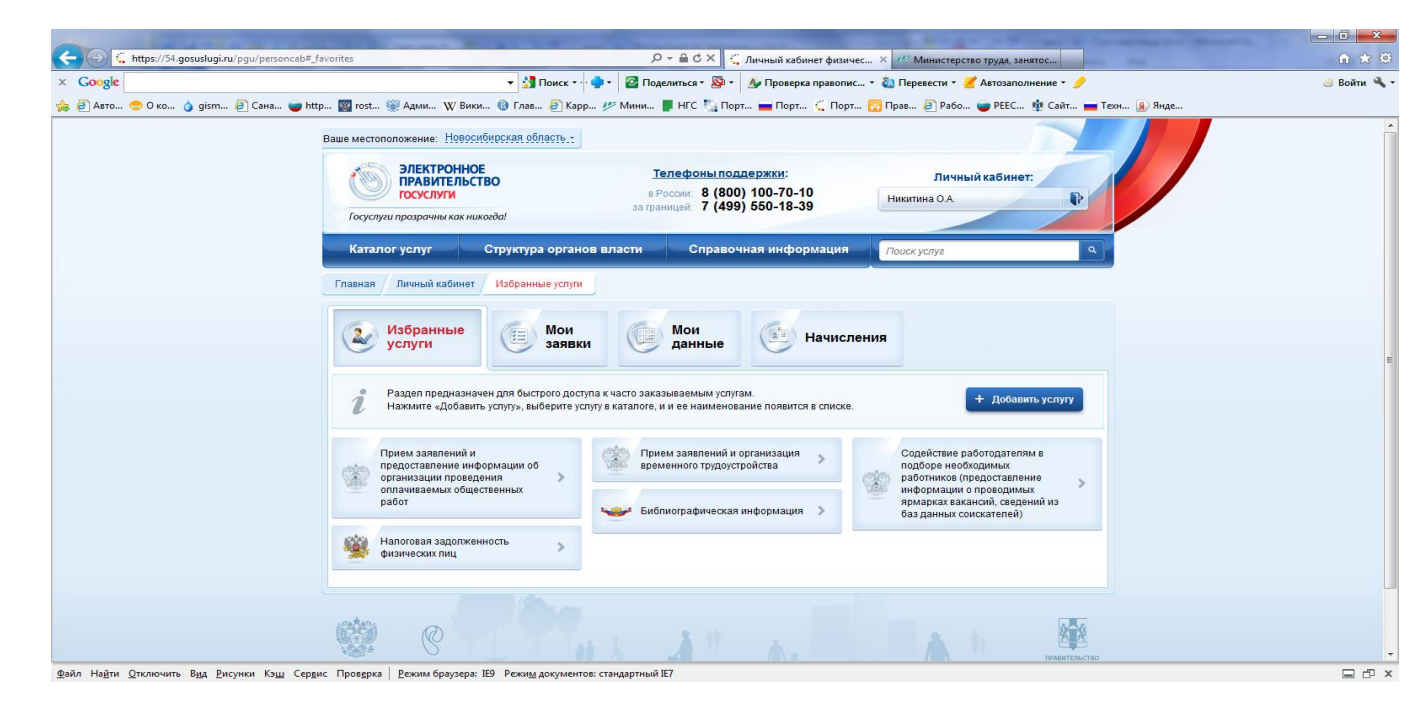

## Рис. 1 Страница личного кабинета 2. Получение государственных услуг в электронном виде

Услуги в электронном виде предоставляются только через личный кабинет. Для доступа к перечню услуг, предоставляемых ведомствами как в электронном, так и в бумажном виде, необходимо выбрать кнопку «Каталог услуг», а для доступа к услугам, предоставляемым в электронном виде, поставить галочку на поле «Только электронные услуги».

Для доступа к услугам, предоставляемых ведомством, необходимо щелкнуть мышкой по нужной организации (Министерство труда, занятости и трудовых ресурсов Новосибирской области), и в развернувшемся списке услуг выбрать желаемую (см. рис. 2). Услуги, предоставляемые в электронном виде, можно добавлять в рубрику «Избранные услуги», это ускорит доступ к ним, если возникнет потребность получать услуги неоднократно.

Последовательность действий, необходимая для получения услуги в электронном виде, зависит от конкретной услуги и требований к ее

предоставлению, определяемых нормативно-правовой базой органа, ответственного за предоставление услуги.

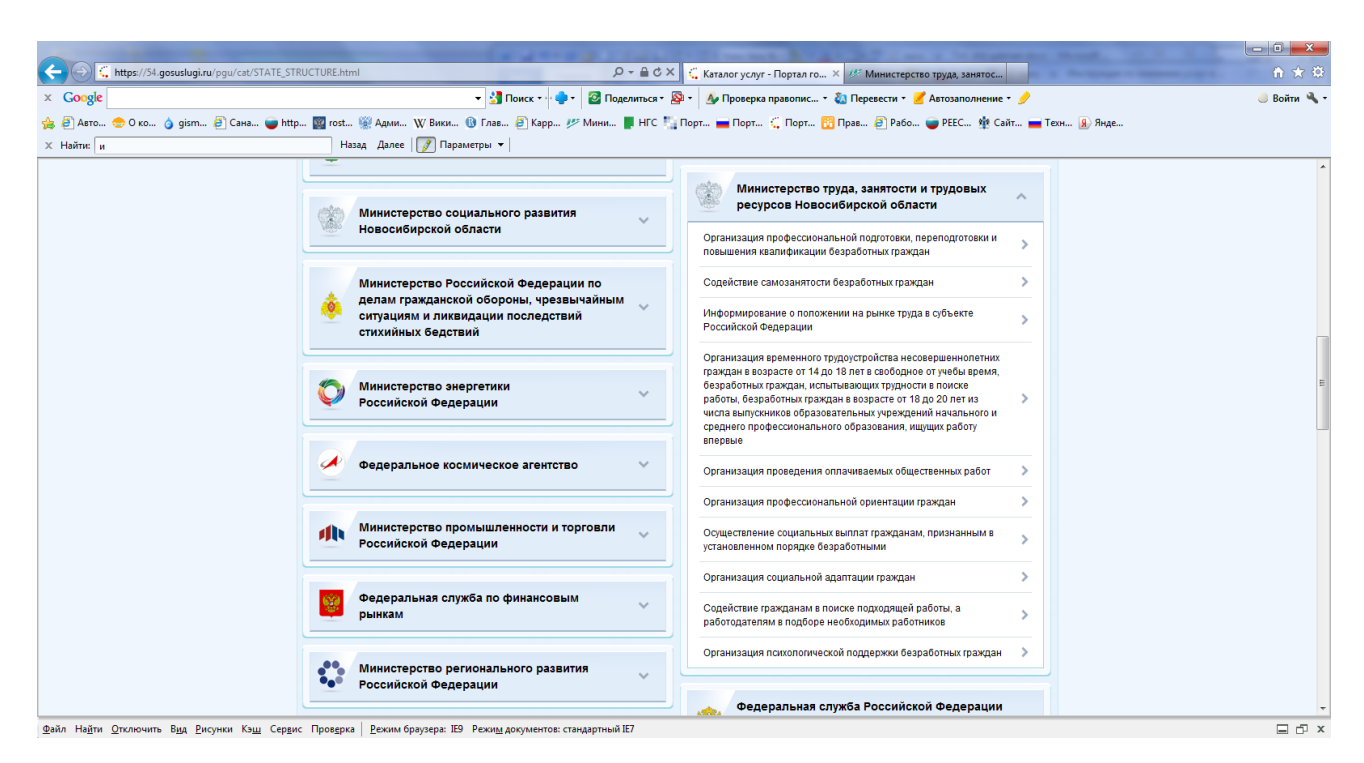

Рис. 2. Список услуг.

Например, для получения государственной услуги по организации временного трудоустройства несовершеннолетних граждан в возрасте от 14 до 18 лет в свободное от учебы время, безработных граждан, испытывающих трудности в поиске работы, безработных граждан в возрасте от 18 до 20 лет из числа выпускников образовательных учреждений начального и среднего профессионального образования, ищущих работу впервые нужно:

1. выбрать ее в перечне услуг, предоставляемых министерством труда, занятости и трудовых ресурсов Новосибирской области, в появившемся окне нажать кнопку «Получить услугу» и заполнить необходимые для получения услуги данные. Поля, помеченные \*, являются обязательными для заполнения. Часть информации автоматически заполняется на основании данных личного кабинета, остальное заполняется при получении услуги.

2. Выбирается место получения услуги (в данном случае районный центр занятости населения), способ уведомления о ходе оказания услуги – сообщение на телефон или письмо по электронной почте.

3. Далее необходимо выбрать кнопку «Сформировать заявление» и сформированное заявление на оказание государственной услуги автоматически отсылается по месту оказания услуги и поступает в работу к специалисту, ответственному за прием услуг у населения в электронном виде.

Сроки обработки заявлений, запросов, подаваемых в электронном виде, также различаются. Некоторые запросы обрабатываются автоматически и ответ формируется на основании информации, уже содержащейся в базе

данных ведомства, подключенного к порталу - например, сведения по осуществлению социальных выплат гражданам, признанным В установленном порядке безработным. Такие данные предоставляются с минимальной задержкой. Другие запросы требуют обработки ИХ специалистом и подготовки письменного развернутого ответа, срок исполнения таких услуг может достигать 5 суток.

Результаты оказания услуг можно посмотреть в разделе «Мои заявки», где заказанные услуги можно выбрать по ведомствам, по датам.

|                                              |                                       |                                                                                                    |               |                                                                        |                                   |         |                      | - 0 - X     |
|----------------------------------------------|---------------------------------------|----------------------------------------------------------------------------------------------------|---------------|------------------------------------------------------------------------|-----------------------------------|---------|----------------------|-------------|
|                                              |                                       | ک × ≎ ≞ - ۹                                                                                                    | 🧃 м           | инистерство труда, занятос 🤅                                           | 🕻 Личный кабинет физичес 🛛        |         |                      |             |
| × Google                                     |                                       | 🝷 🛃 Поиск 🕶 🌲 т 🛛 🔯 Поделиться т 🔊 т                                                                                                    | A             | 🍃 Проверка правопис 🝷 🗞 Г                                              | Перевести 🔹 🍠 Автозаполнение      | - 🥖     |                      | 🥚 Войти 🔌 - |
| 🖕 🗿 Авто 😁 О ко 👌 gism 🧃 Сана 🥃 http 🕎 rost. | 👾 Адми 👿 В                            | ики 🚯 Глав 🕖 Карр 🃂 Мини 📕 НГС 🍢 Пор                                                                                                    | рт            | 🚘 Порт 🕻 Порт 🔞 Пра                                                    | ав 🧃 Рабо 🧉 РЕЕС 🍁 С              | айт 🧰 1 | 'ехн <u>я</u> ) Янде |             |
| х Найти: и Н                                 | азад Далее 📝                          | Параметры 🔻                                                                                                    |               |                                                                        |                                   |         |                      |             |
| 2                                            | Избранные<br>услуги                   | Мои заявки Мои данные                                                                                                    |               | Начисления                                                             |                                   |         |                      | *           |
|                                              | в раздег<br>По умолч<br>ВАКАЗАННЫЕ УС | не отображаются Ваши заявления на получение услуг - п<br>чанию, значения фильтров не установлены, и в списке о<br>2ЛУГИ                                                         | 10даі<br>тобр | нные и находящиеся в процесс<br>ажаются заявления за послед            | се оформления.<br>µние 30 дней.   |         |                      |             |
|                                              | ва период с:                          | 🗎 🔇 no: 🗮 🔇 (                                                                                                    | Не            | фильтровать по ведомств                                                | ву 🔻                              |         |                      |             |
|                                              | Дата подачи<br>заявления              | Услуга                                                                                                    |               | Ведомство                                                              | Статус                            |         |                      |             |
|                                              | 21.05.2012<br>10:25                   | Получение пособия по безработице                                                                                                    | >             | Министерство труда, занятост<br>трудовых ресурсов Новосибир<br>области | ги и<br>оской 📀 Исполнено         |         |                      | E           |
|                                              | 21.05.2012<br>10:16                   | Удовлетворение потребностей несовершеннолетних<br>граждан в возрасте от 14 до 18 лет в работе и<br>заработке в сеободное от учебы время,<br>приобретении опыта и навыков работы | >             | Министерство труда, занятост<br>трудовых ресурсов Новосибир<br>области | ти и • Отправлено в<br>ведомство  |         |                      |             |
|                                              | 17.05.2012<br>09:27                   | Получение временной работы и заработка                                                                                                    | >             | Министерство труда, занятост<br>трудовых ресурсов Новосибир<br>области | ии<br>оской Ферновик<br>заявления |         |                      |             |
|                                              | 14.05.2012<br>09:38                   | Информирования налогоплательщика (его представителя) о состоянии расчетов по налогам, пеням и штрафам                                                                           | >             | Федеральная налоговая служ                                             | кба 🔮 Исполнено                   |         |                      |             |
|                                              |                                       |                                                                                                    |               |                                                                        | Страница 1 из                     | 1       |                      | -           |

Рис. 3. Результаты оказания услуг

⊟ ∂ ×